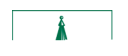

# UVMNew Supplier Request

Table of Contents

| Background and Overview                                 | .2  |
|---------------------------------------------------------|-----|
| Required Fields                                         | 2   |
| Access the New Supplier Request                         | .2  |
| New Supplier Request Instructions                       | .3. |
| Create a New Supplier Request                           | 3   |
| Instructions tab                                        | 4   |
| Form tab                                                | 6   |
| Attachments Tab                                         | 7   |
| Find An Existing Value1                                 | .0  |
| Frequently Asked Questions1                             | 2   |
| I received a notification about my supplier. Now what?1 | .2  |

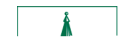

#### Background and Overview

TheNew Supplier Request forallows users to submit a request within PeopleSoft for a new supplier when neededo create a requisition or submit a check request.

Note: Users should thoroughly review the list of existing suppliers prior to submitting a **Mepvie** Request form. You can use the query UV\_SUPPLIER\_LCOOM dk Rup existing suppliers. When using the UV\_SUPPLIER\_LOOM dP, should use a wildcard (%) on either end of the search criteriso, to maximize your searchuse minimal criteria. For example, her searching for Black Mountain Mechanical enter %Black% in the Supplier of promptield.

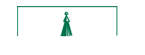

## New Supplier Request Instructions

Createa New Supplier Request

- Log in to<u>PeopleSoft Financials</u>
- On the UVM Employeelomepage click the Procurementtile

• Click theUVM New Supplier Request

Other navigation option:

- UVM Business Manager WorkCenter, Purchasing & Accounts Payable, New Supplier Request Form.
- NavBar Menu Employee Seßervice, Procurement, New\_Supplier\_Request
- Click the Add a New Value Tab
- Use the Lookup to select SUPPLIER. Press the magnifying glass to search for the New Supplier Request.

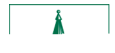

Select Supplier New\_Supplier\_Request

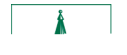

1. A link to the Supplier Lookuppery to search for existing suppliers. Make sure to thoroughly check that the supplierbeing requester does not already exist. If it does exist but the status is inactive, contactsupplier@uvm.edto determine what additional information may be required to reactivate the supplier.

Below is æcreen shot of the query, search fields, and sample results

# PeopleSoft Financials

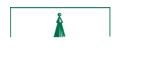

# PeopleSoftFinancialsUserGuide: UVMNew Supplier Request

PeopleSoft FinancialeserGuide: UVMNew Supplier Request

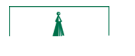

On the Form tab, there is the option to Cancel the Approval (for example, an attachment needs to be

PeopleSoft FinancialdserGuide: UVMNew Supplier Request

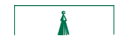

This screenshot displays approved supplier requests, with the new PeopleSoft supplier number. Use this supplier number on your requisitionas check requests

You will receive a PeopleSoft system generated email for either an approval or denial of the request. If the request is denied, it can be corrected and resubmitted.

Supplier Status Another way to check on new supplier requests is to utilize the New Supplier Reque pivot grid Navigation in the Business Managers Workcenter

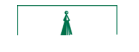

# Frequently Asked Questions

#### I received a notification about my supplier. Now what?

The first email you would receive is a system generated message stating that the supplier is being processed and isending final approval You can find the new supplier number in PeopleSofthe New Supplier Request Form pagend an Existing Valueb. Also, here is be a supplier pivot grid where you can check for more information.

#### How will I know when the new supplier has been approved?

You will receive an automated email/tification when the request is pending approval. This is the first step in creating the supplier. Disbursement needs to complete additional steps **up stee** supplier You can find the new supplier number in PeopleSoft on the New Supplier Request Form page, Find an Existing Valueab.

#### How do I find the new supplier number?

Once Disbursement has completed the supplipproval process, you can see the new supplier number in the Find an Existing Value, Document Key St**fing**.numeric value is the new supplier number. For example, 0000057473 is the new supplier number in Sequence Number 5.

| Search Results  |                       |          |                  |            |         |          |             |              |            |  |
|-----------------|-----------------------|----------|------------------|------------|---------|----------|-------------|--------------|------------|--|
| View All        |                       |          |                  |            |         | 14       | +           | 1-8 of 8 👻 ) | e el       |  |
| Sequence Number | Subject               | Forni    | DOL: A           |            | W 11-   |          | ini<br>Uval | Sidius Crea  | ditta vale |  |
| 5               | testing testing 1 2 3 | SUPPLIER | SHARE/0000057473 | 3-Standard | (blank) | Approved |             | 10/11/2022   | 1:39PM     |  |
| 6               | testing testing 234   | SUPPLIER | SHARE/0000057474 | 3-Standard | (blank) | Approved |             | 10/11/2022   | 1.2        |  |

#### Why did my new supplier request get denied?

Reasons for denying or sending back include:

- Failed TIN match the Disbursement Center confirms with the IRS that a name (personal or business) matches the IN / SSN / TIN given.
  - o The individual's name and social security number don't match the IRS
  - o The company's name and TIN don't match the IRS.
- No attachment (all new supplier requests must have a current IR6r W9M New Supplier <u>9 Form</u> attached).
- Supplier already exists.
- There is no contact information

If the request is denied, it can be corrected and resubmitted.

PeopleSoftFinancialsUserGuide: UVMNew Supplier Request

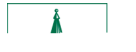

### Resources/Help

## Help/Footprints

If you have questions about information in this document, or, if after reading it, you cannot find the information you need, please submite apples of help desk ticket in <u>Footprints</u>

#### Relevant UVM Policies and Procedures

- <u>University Procurement Polic</u>
- <u>University Policies and Operating Procedures</u>

#### Training

- <u>Supplier Form training videe10 minutes</u>
- UFS Roadshowraining Topics (PDF)
- <u>Professional Development & Training Cla</u>sses

#### **Relevant UVM Departments**

- Disbursement Center
- Purchasing Services
- University Financial Services

#### Suggestions? Updates?

• Send an email to <u>PS9-1Upgrade@uvm</u>.edu